## อนุญาตการป๊อบอับ Web Browser สำหรับ ระบบ Authentication บนเครือข่ายอินเตอร์เน็ต โรงพยาบาลปากพะยูน

1. สำหรับ Web browser Google Chrome ให้เพิ่ม Website สำหรับ pop-up และเพิ่มชื่อเว็บไซต์เป็นหน้า แรก

- เพิ่มเว็บที่จะอนุญาต ให้ pop-up ไปที่ การตั้งค่า > ขั้นสูง > การตั้งค่าเนื้อหา >ป๊อบอับและการเปลี่ยน เส้นทาง > เพิ่มเว็บที่จะอนุญาต (http://hotspot.pyh)

|        | ภาพ<br>แสดงทั้งหมด                         | •     |
|--------|--------------------------------------------|-------|
| Ø      | ปือปอัปและการเปลี่ยนเส้นทาง<br>ถูกบล็อก    | •     |
|        | โฆษณา<br>บล็อกในไซด์ที่มักแสดงโฆษณาที่แทรก | •     |
| ÷      | ป๊อปอัปและการเปลี่ยนเส้นทาง                |       |
| ຄູກນລັ | อก (แนะนำ)                                 |       |
| บล็อก  |                                            | เพิ่ม |
|        | ยังไม่ได้เพิ่มเว็บไซต์                     |       |
| อนุญา  | A                                          | เพิ่ม |
|        | K http://hotspot.pyh                       | :     |

เพิ่มชื่อเว็บไซต์เป็นหน้าแรก ไปที่ การตั้งค่า > เริ่มต้น > เพิ่มหน้าใหม่ > ใส่ URL
http://www.pakphayunhospital.net

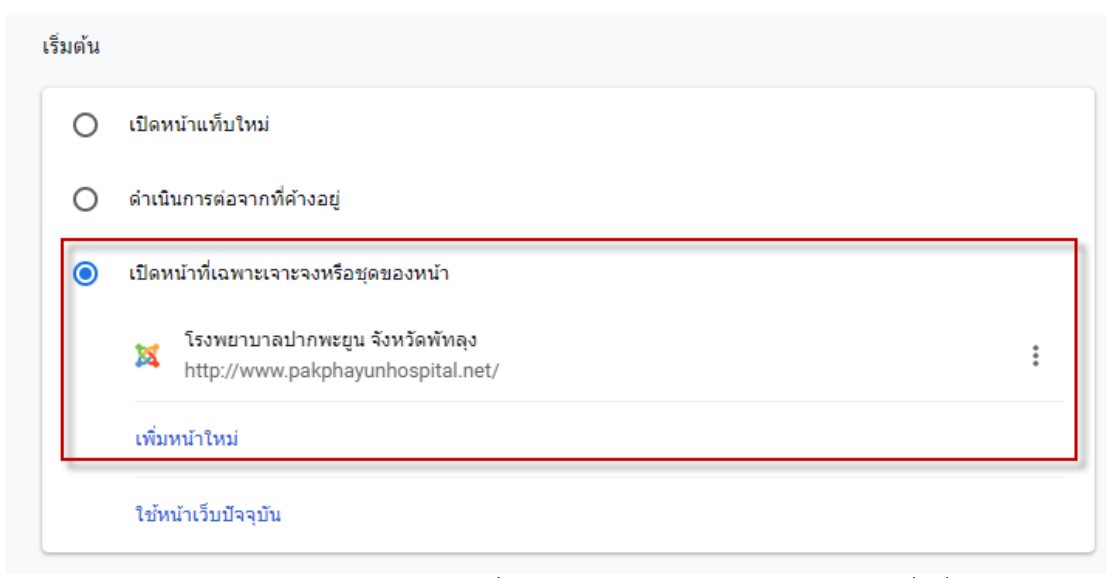

2 สำหรับ Web browser Mozilla firefox ให้เพิ่ม Website สำหรับ pop-up และเพิ่มชื่อเว็บไซต์เป็นหน้า แรก

- เพิ่มเว็บที่จะอนุญาต ให้ pop-up ไปที่ Options > Privacy & Security > รายการ Block pop-up windows > เลือก Exceptions > เพิ่มเว็บที่จะอนุญาต (http://hotspot.pyh)

| Privacy & Security     | ✓ <u>B</u> lock pop-up windows                                        | Exceptions           |
|------------------------|-----------------------------------------------------------------------|----------------------|
| S Firefox Account      | $\checkmark$ <u>W</u> arn you when websites try to install add-ons    | Exceptions           |
|                        | Prevent accessibility services from accessing your browser Learn more |                      |
|                        |                                                                       |                      |
| Website                | ▼ Status                                                              |                      |
| http://hotspot.pyh     | Allow                                                                 |                      |
|                        |                                                                       |                      |
|                        |                                                                       |                      |
|                        |                                                                       |                      |
|                        |                                                                       |                      |
|                        |                                                                       |                      |
| <u>R</u> emove Website | R <u>e</u> move All Websites                                          |                      |
|                        | <u>C</u> ancel                                                        | <u>S</u> ave Changes |

เพิ่มชื่อเว็บไซต์เป็นหน้าแรก ไปที่ Options > Home > Homepage and new windows เลือก
เป็น Custom URLs... > ใส่ URL http://www.pakphayunhospital.net

| General            | Home                                 |                                  |                      |  |
|--------------------|--------------------------------------|----------------------------------|----------------------|--|
| Home               | New Windows and Tabs                 |                                  | Restore Defaults     |  |
| Q Search           | Choose what you see when you open yo | our homepage, new windows, and n | ew tabs.             |  |
| Privacy & Security | Homepage and new windows             | Custom URLs                      | -                    |  |
| C Firefox Account  |                                      | http://www.pakphayunhospi        | tal.net              |  |
|                    |                                      | Use <u>C</u> urrent Page         | Use <u>B</u> ookmark |  |
|                    | New tabs                             | Firefox Home (Default)           |                      |  |